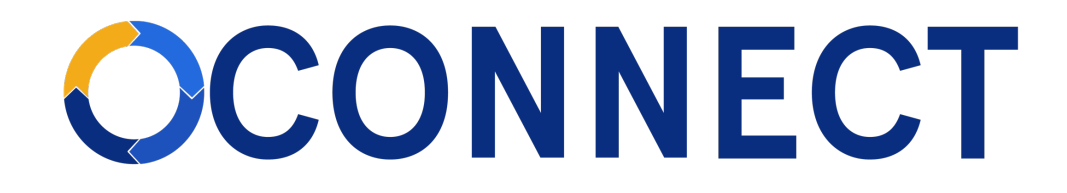

## FBLA Connect Quick Guide – New & Reactivating Chapters

## New & Reactivating Chapters

1. Advisers complete and submit an online request form that is available on FBLA's website under Advisers>Start or Reactivate a Chapter.

| Future Business Leaders of America                                                                                                    |
|----------------------------------------------------------------------------------------------------|
|                                                                                                    |
| Start an FBLA Chapter - New Chapter Activation and<br>Information Request Form<br>Thank you for your interest in FBLAI                                                               |
| Please complete the form below. Fields marked with * are required. Once your application is approved, you'll receive an email with additional information.                           |
| FBLA Membership Year: August 1-July 31                                                                                                    |
| Membership Dues:                                                                                                    |
| Select a State-Division *                                                                                                    |
| Your Name *                                                                                                    |
|                                                                                                    |
| Your Email Address *                                                                                                    |
| I am: *<br>O School Administrator/Teacher/Adviser                                                                                                    |
| O Student                                                                                                    |
| Do you want to start a new chapter, reactivate an existing chapter, or receive information? *  Start a new chapter Reactivate an existing chapter Reactive information School Name * |
|                                                                                                    |
| School Phone Number *                                                                                                    |
| School Address *                                                                                                    |
|                                                                                                    |
| Are you the only adviser with this chapter? * O Yes O No.                                                                                                    |
| Will you be acting as the primary adviser or as an assisting co-adviser? * O I will be the Primary Adviser O I will be the Assistant Adviser or Co-Adviser                           |
| Other Adviser's Name                                                                                                    |
| Other Adviser's Email Address                                                                                                    |
| Submit Form                                                                                                    |
|                                                                                                    |

- 1.1. After you submit your request, you will receive a confirmation email.
- 1.2. Your state-division leaders will review your request and will notify you if your request was accepted and your chapter activated or if your request was declined.